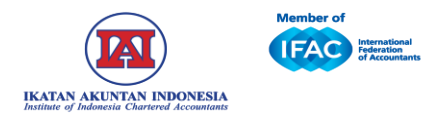

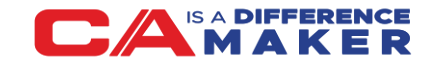

## PANDUAN REAKTIVASI KEANGGOTAAN YANG TERKENA SANKSI PEMBERHENTIAN TETAP

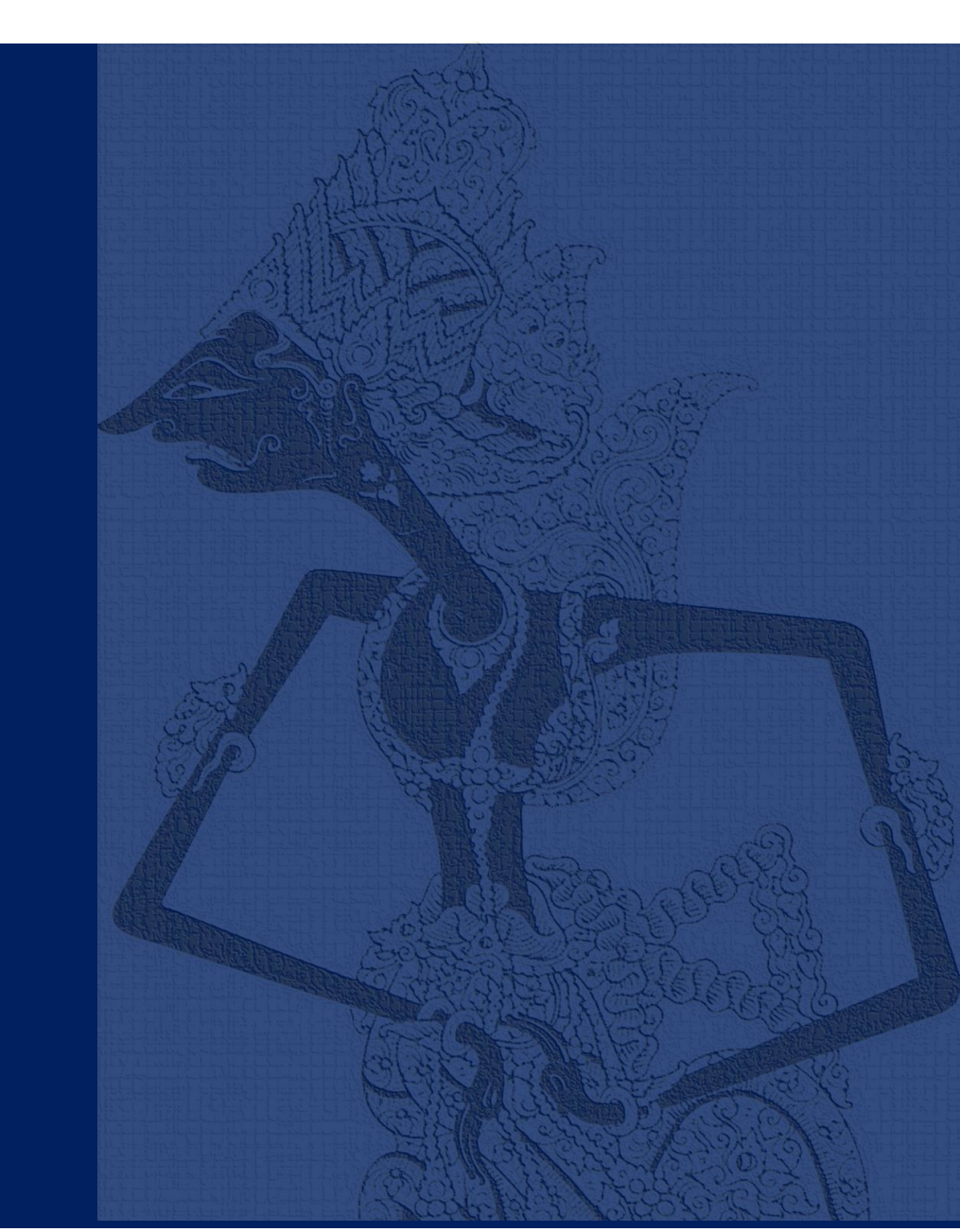

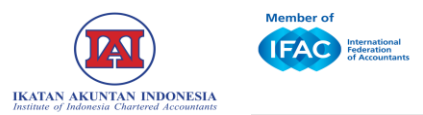

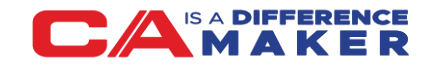

1. Klik pada tautan yang dikirimkan melalui email atau log in ke: https://membership.iaiglobal.or.id/ dengan menggunakan akun anggota IAI Kemudian tombol klik tombol: Aktifkan Keanggotaan Sekarang.

| TAN AKUNTAN INDONESIA<br>ue of Indonesia Chartered Accountants                                                                                                    |                                                                  | ■ INFORMASI PEMBERHENTIAN TETAP                                                                                                    |
|----------------------------------------------------------------------------------------------------|------------------------------------------------------------------|----------------------------------------------------------------------------------------------------|
|                                                                                                    | =                                                                | Anggota yang terhormat,                                                                                                    |
| di halaman Portal website IAI i<br>a dapat mendaftarkan diri, mer<br>g (PPL) yang ditawarkan dan ju<br>r kegiatan-kegiatan PPL yang g<br>daftar uilan sertifikasi IAI | Lounge. Di<br>ngikuti kegiatan-<br>uga melaporkan<br>pernah Anda | Saat ini Anda terkena Sanksi Pemberhentian Tetap keanggotaan. SK pemberhentian tetap ke<br>diterbitkan pada: 01 Juli 2024.<br>Sesuai Peraturan Organisasi IAI Nomor 2 Tahun 2019 anggota IAI yang terkena pemberhenti<br>waiib:                                  |
| mendaftar? <b>Daftar di sini</b>                                                                                                    | *) Wajib diisi                                                   | <ul> <li>a. Mengajukan sebagai Anggota IAI, dan pengaktifan kembali sertifikat CA dan/atau sert<br/>lainnya paling lama 2 (dua) tahun sejak dikenai sanksi;</li> <li>b. Melunasi seluruh kewajiban iuran anggotanya;</li> </ul>                                  |
|                                                                                                    |                                                                  | c. Membayar uang pangkal, dan iuran Anggota sejak yang bersangkutan diberhentikan h                                                                                                    |
| anindonesia.or.id                                                                                                    |                                                                  | diterima kembali sebagai Anggota; dan<br>d. Mengikuti kegiatan PPL yang diwaiibkan DPN IAI untuk me- <i>refresh</i> kompetensi utama                                                                                                    |
|                                                                                                    | ٢                                                                | kompetensi khusus sesuai sertifikasinya dengan biaya yang ditetapkan DPN IAI.<br>e. Dalam hal ketentuan sebagaimana dimaksud pada huruf (a) hingga (d) tidak dipenuhi,<br>mengikuti kembali ulian CA/ulian sertifikasi IAI Jainnya serta memenuhi seluruh persya |
|                                                                                                    | Login                                                            | keanggotaan yang berlaku.<br>Aktifkan Keanggotaan Sekarang                                                                                                    |

Pastikan akun yang digunakan adalah akun IAI atau @akuntanindonesia.or.id yang sudah terverifikasi sebagai akun anggota bukan dengan membuat akun baru

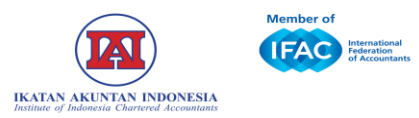

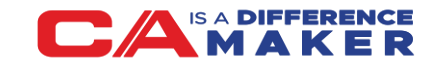

## 2. Pada Laman Rincian Biaya Klik: Lakukan Pembayaran

## 3. Pilih Metode Pembayaran

|                                                                                                    | P 🦀                                                                                |
|----------------------------------------------------------------------------------------------------|------------------------------------------------------------------------------------|
|                                                                                                    |                                                                                    |
| Inggota yang terhormat,                                                                                                    |                                                                                    |
| Intuk dapat aktif kembali sebagai anggota IAI, maka wajib:                                                                                                    |                                                                                    |
| <ol> <li>Melakukan pembayaran uang pangkal dan iuran tertunggak</li> <li>Mengikuti Program PPCA (Peningkatan Profesionalisme CA)<br/>PPCA (Peningkatan Profesionalisme CA) adalah program khusus untuk<br/>utama dan kompetensi khusus CA yang mengacu pada silabus dan cap<br/>CA tingkat profesional dan lanjutan dengan materi dan durasi program<br/>DSAD IAI</li> </ol> | membekali kompetens<br>baian pembelajaran ujia<br>n yang ditetapkan oleh           |
| Jadwal dan pelaksanaan PPCA akan diinformasikan lebih lanjut melalui<br>setelah kewajiban membayar telah dilakukan anggota<br>3. Biaya di bawah ini belum termasuk biaya PPCA                                                                                                    | email dan pesan WA                                                                 |
| Jadwal dan pelaksanaan PPCA akan diinformasikan lebih lanjut melalui<br>setelah kewajiban membayar telah dilakukan anggota<br>3. Biaya di bawah ini belum termasuk biaya PPCA<br><b>tincian Pembayaran</b><br><b>Deskripsi</b>                                                                                                    | email dan pesan WA<br>Rp. Jumlah                                                   |
| Jadwal dan pelaksanaan PPCA akan diinformasikan lebih lanjut melalui<br>setelah kewajiban membayar telah dilakukan anggota<br>3. Biaya di bawah ini belum termasuk biaya PPCA<br>tincian Pembayaran<br>Deskripsi<br>Iuran Perpanjangan Anggota Utama Periode 31 Desember 2023 s/d 31<br>Desember 2024                                                                        | email dan pesan WA<br><b>Rp. Jumlah</b><br>Rp 600.000,00                           |
| Jadwal dan pelaksanaan PPCA akan diinformasikan lebih lanjut melalui<br>setelah kewajiban membayar telah dilakukan anggota<br>3. Biaya di bawah ini belum termasuk biaya PPCA<br><b>tincian Pembayaran</b><br><b>Deskripsi</b><br>Iuran Perpanjangan Anggota Utama Periode <b>31 Desember 2023</b> s/d <b>31</b><br><b>Desember 2024</b><br>Uang Pangkal Anggota Utama       | email dan pesan WA          Rp. Jumlah         Rp 600.000,00         Rp 500.000,00 |

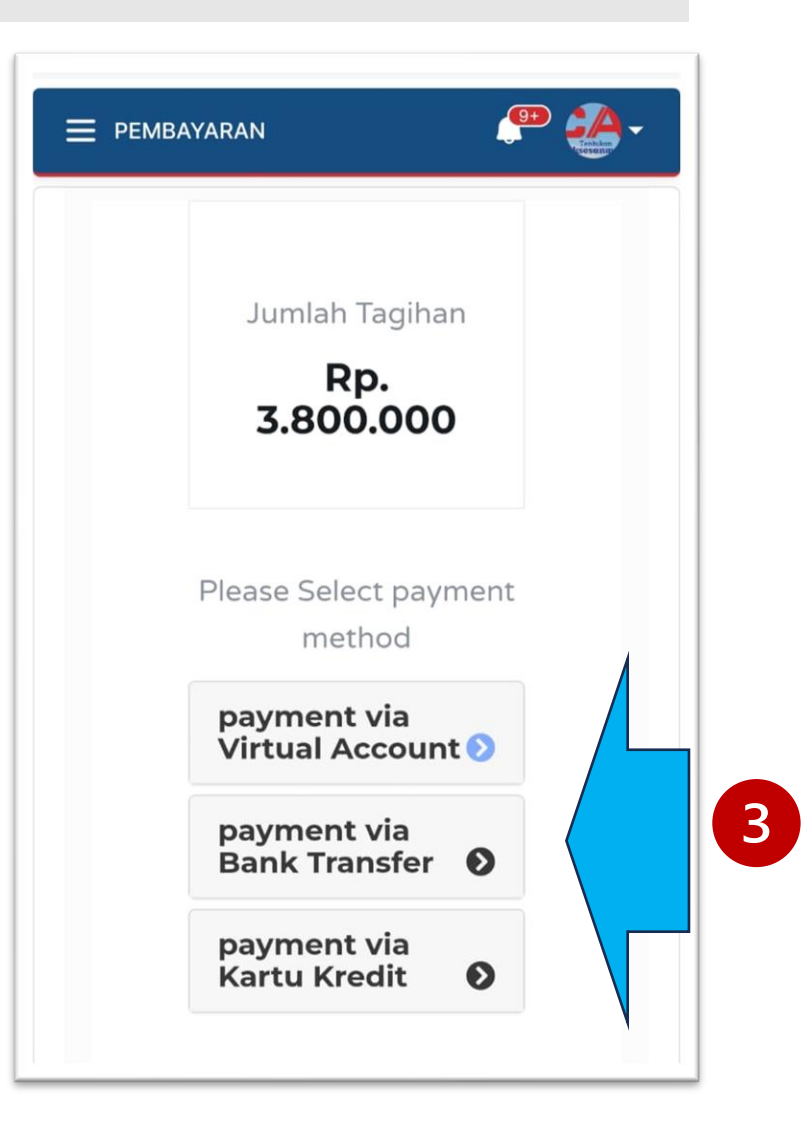

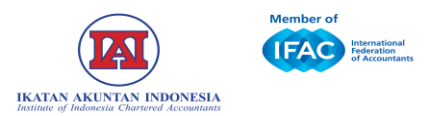

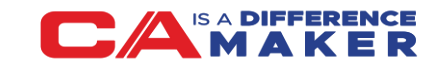

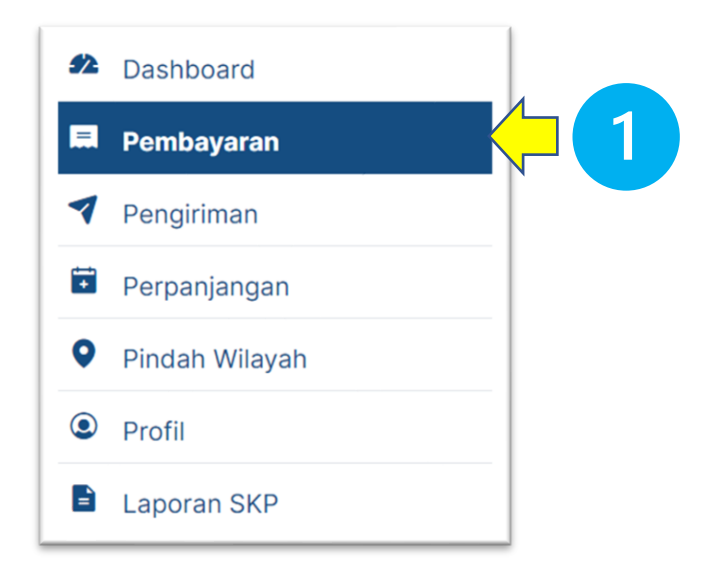

| 1. | Klik | Pembay | aran | pada | menu | bar |
|----|------|--------|------|------|------|-----|
|----|------|--------|------|------|------|-----|

- 2. Pilih nomor transaksi dan klik Bayar
- 3. Klik Change Payment Methode

| No. Transaksi 🐴               | Tanggal<br>Transaksi 1↓ | Modul<br>Pembayaran ↑↓ | Keterangan 🛛 🛝                                                  | Jumlah ↑↓       | Tanggal<br>Jatuh<br>Tempo 1∿ | Status 1∿                  |
|-------------------------------|-------------------------|------------------------|-----------------------------------------------------------------|-----------------|------------------------------|----------------------------|
| 003/P-utama/V/2023            | 22 May 2023             | Membership             | Untuk Perpanjangan<br>Keanggotaan                               | Rp 600.000,00   | 01 June<br>2023              | Belum<br>Terbayar<br>Bayar |
| 1337/P-utama/IX/2022          | 28 September<br>2022    | Membership             | Untuk Perpanjangan<br>Keanggotaan                               | Rp 150.000,00   | 08 October<br>2022           | Sudah<br>Terbayar          |
| 1325/P-utama/IX/2022          | 28 September<br>2022    | Membership             | Untuk Perpanjangan<br>Keanggotaan                               | Rp 1.800.000,00 | 08 October<br>2022           | Sudah<br>Terbayar          |
| 004/U-<br>madya_utama/IX/2022 | 28 September<br>2022    | Membership             | Untuk upgrade<br>menjadi anggota<br>utama dari anggota<br>madya | Rp 200.000,00   | 08 October<br>2022           | Sudah<br>Terbayar          |

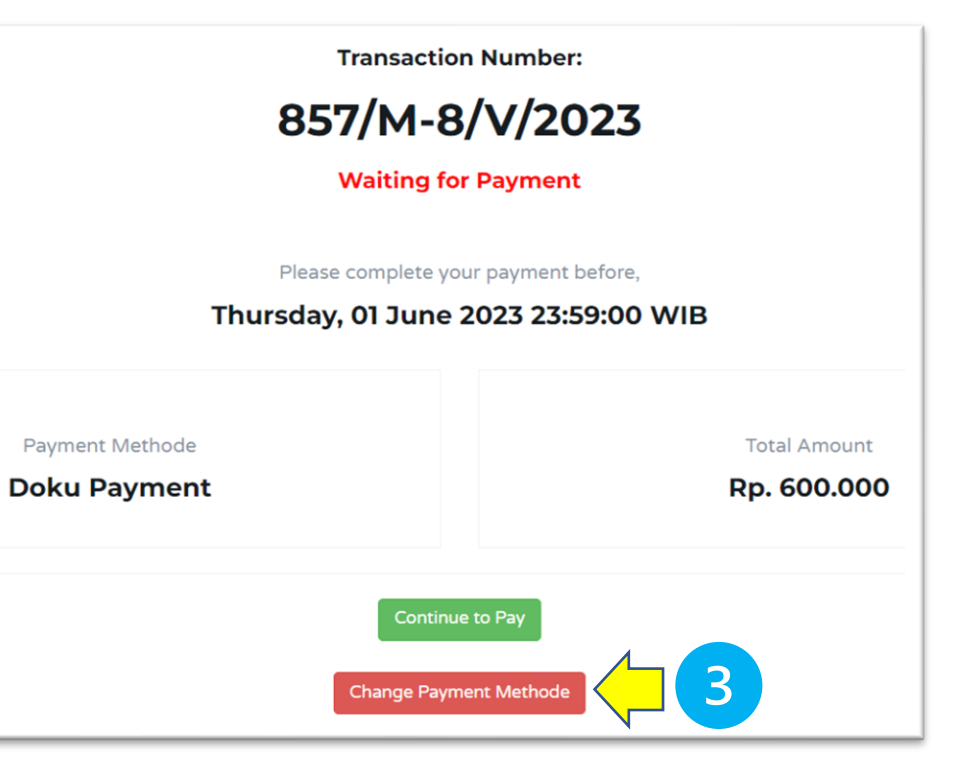

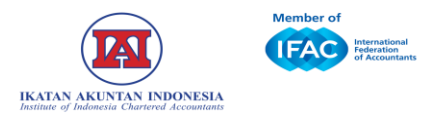

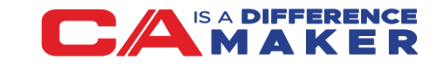

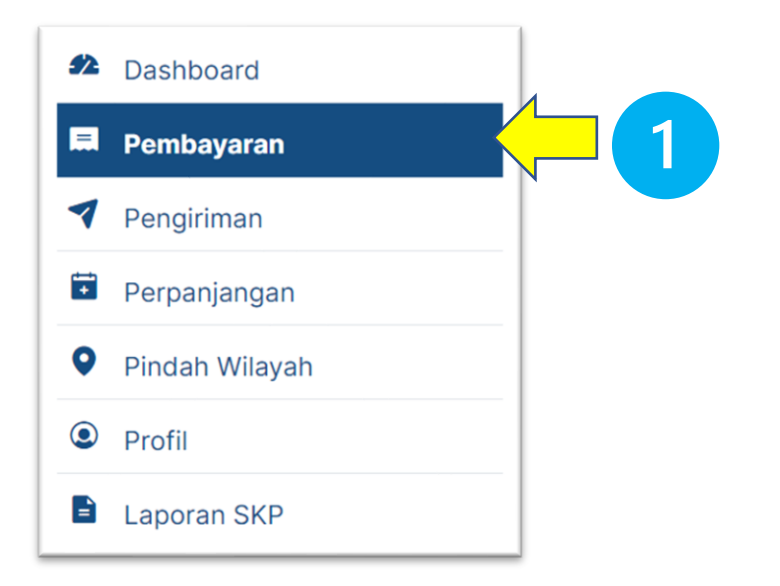

- 1. Klik **Pembayaran** pada menu bar
- 2. Pilih nomor transaksi dan klik Kuitansi

Bukti pembayaran hanya dapat diunduh untuk transaksi yang dilakukan secara *online* melalui IAI Lounge

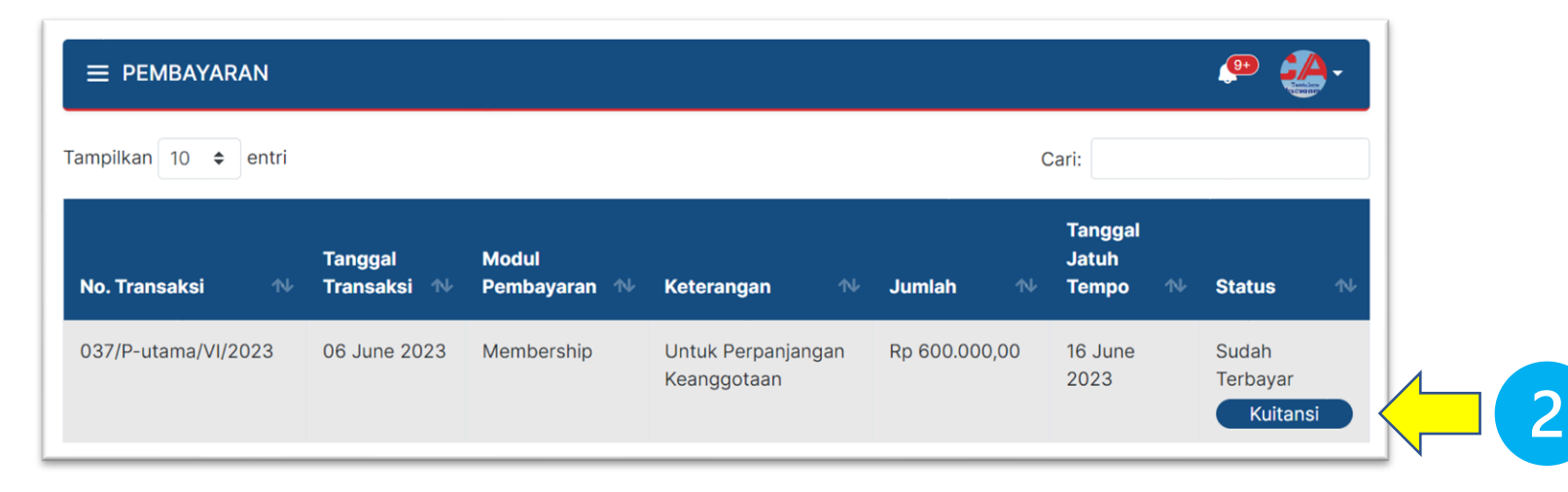